## JAK WYPEŁNIĆ I WYSŁAĆ WNIOSEK DO SZKOŁY PODSTAWOWEJ

## NA NOWY ROK SZKOLNY

Jeśli decydujemy się zapisać dziecko do szkoły obwodowej wypełniamy i składamy ZGŁOSZENIE. Nie będzie możliwe wypełnianie wniosku.

W czasie przewidzianym w harmonogramie rekrutacji na składanie wniosków pojawi się na stronie możliwość ich wypełnienia.

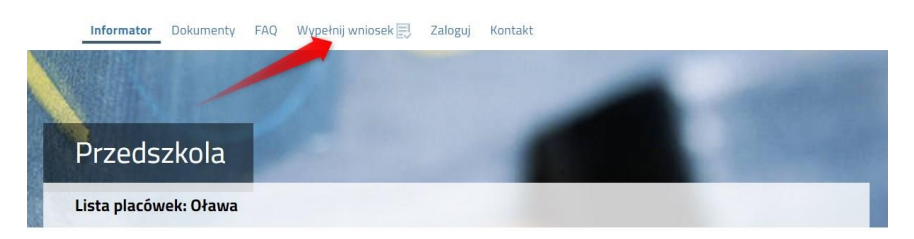

Wybierając tę opcję w kolejnym kroku będziemy mogli wybrać sposób logowania (przez **Login.gov.pl** lub na założone w wcześniej konto), bądź założenie konta przez wypełnienie i zapisanie zgłoszenia.

|                                                   | WYPEŁNIJ WNIOSEK                                                |                                                              |
|---------------------------------------------------|-----------------------------------------------------------------|--------------------------------------------------------------|
| Jezeli posiadanz profil zaufany lub już wcześniej | założyłeś konto w systemie Nabór i posladasz login i hasło, moż | esz się zalogować i dodać podanie do istriejącego konta.     |
| Logowanie przez Login.gov.pl                      | Logowanie na istniejące konto                                   | Nie mam jeszcze konta                                        |
| Profil Zaufany, e-dowód, mojelD                   | w systemie Nabor                                                |                                                              |
| ~                                                 | 🙎 nazwa użytkownika                                             | antipita and antipitation of standard sectors in the last of |
| 5                                                 |                                                                 | automatycznie po wypełnieniu pierwszego wniosku.             |
| $\sim$                                            | haslo e                                                         | 5                                                            |
| Zaloguj się                                       | Zaloguj                                                         | Wypełnij wniasek                                             |

Jeśli nie uda się odzyskać danych (Logowanie na istniejące konto) z poprzedniej rekrutacji, korzystamy z opcji Nie mam jeszcze konta, bądź logowanie przez Login.gov.pl

Następnie otworzy się nam strona z polami, które należy po kolei uzupełnić. Pola obowiązkowe oznaczone są czerwoną gwiazdką.

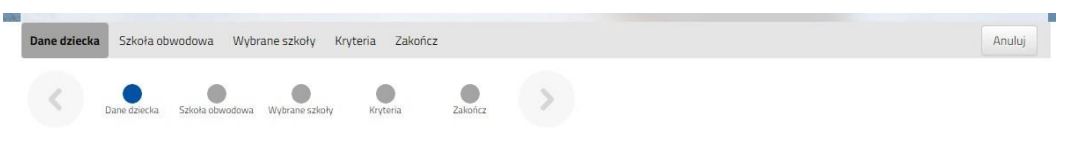

Po wypełnieniu wszystkich danych w zakładce **Dane dziecka** przechodzimy do strony **Szkoła obwodowa**. Z rozwijanej listy wybieramy tę, w której obwodzie mieszkamy.

| Dane dziecka    | ne dziecka Szkoła obwodowa Wybrane szkoły Kryteria Zakończ |                         |         |   | Anuluj |  |
|-----------------|------------------------------------------------------------|-------------------------|---------|---|--------|--|
| < Dar           | e dziecka Szłoża obwodowa                                  | Wybrane szkoły Krytenia | Zakończ | > |        |  |
| koła obwodo     | wa dziecka                                                 |                         |         |   |        |  |
|                 | -                                                          |                         | ~       |   |        |  |
|                 |                                                            |                         |         |   |        |  |
| koła obwodowa j | est z innego regionu                                       |                         |         |   |        |  |

W kolejnym kroku wybierzemy szkoły, do których chcemy zapisać dziecko. Nie będzie tutaj do wyboru szkoły obwodowej – jeśli kandydat nie dostanie się do wybranych szkół automatycznie zostanie zapisane do szkoły obwodowej.

| Dane dzi        | ecka Szkoła obwodowa Wybrane szkoły Kryteria Zakończ         |   | Anuluj    |
|-----------------|--------------------------------------------------------------|---|-----------|
| <               | Dane dziecka Szłoła obwodowa Wybrane szłoły Kryteria Zakończ |   |           |
| /ybierz         | placówki                                                     |   |           |
| Wyb             | prane placówki (2 szkoły z 2)                                |   |           |
| 1               | 💮 Zespół Szkoła Podstawowa                                   |   | $\otimes$ |
| 2               | 🛞 Szkoła Podstawowa                                          | 1 | $\otimes$ |
|                 |                                                              |   |           |
| ybierz          | z listy dostępnych placówek                                  |   |           |
| Akcja           | Placówka                                                     |   |           |
| (G)<br>wybrano  | Zespół Szkoła Podstawowa                                     |   |           |
| (in)<br>wybrano | Szkoła Podstawowa                                            |   |           |

Na kolejnej stronie odpowiadamy na pytania związane z kryteriami. Wybierając odpowiedź **Odmawiam** nie otrzymamy punktów.

Zaznaczając **Tak** <u>musimy pamiętać o dołączeniu odpowiednich załączników</u> (Oświadczeń) do wniosku. Jeśli tego nie zrobimy, nasze odpowiedzi zostaną zmienione i nie otrzymamy punktów.

| Dane dziec | ka Szkoła ob | wodowa Wybr     | ane szkoły Kr  | yteria Zakoń | cz      |   |  | Anuluj |
|------------|--------------|-----------------|----------------|--------------|---------|---|--|--------|
| <          | Dane dziecka | Szkoła obwodowa | Wybrane szkoły | Kryteria     | Zakończ | > |  |        |
| Kryteria   |              |                 |                |              |         |   |  |        |

Po wypełnieniu odpowiedzi w zakładce Kryteria klikając w strzałkę bądź **Zakończ** przechodzimy do finalizacji wypełniania wniosku.

Zobaczymy tutaj informacje o dalszych krokach, które musimy wykonać, by złożyć poprawnie dokument. Klikamy **Zapisz** i w tym momencie zgłoszenie będzie widoczne na naszym koncie.

| Dane dziec                | ka Szkoła ol                        | bwodowa Wyb                              | rane szkoły Kry                          | teria Zako               | hez              |                          |              |                |                   |                    | Anu                         |
|---------------------------|-------------------------------------|------------------------------------------|------------------------------------------|--------------------------|------------------|--------------------------|--------------|----------------|-------------------|--------------------|-----------------------------|
| <                         | Dane dziecka                        | Szkoła obwodowa                          | Wybrane szkoły                           | Rrytaria                 | Zakończ          | >                        |              |                |                   |                    |                             |
| łaciśnięcie               | przycisku Anuli                     | uj spowoduje usur                        | nięcie wprowadzon                        | ych danych b             | iz zapisania ich | w systemie.              |              |                |                   |                    |                             |
| o naciśnie<br>ostemu Na   | ciu przycisku Za<br>abór (zgodnie z | ipisz dane zostana<br>instrukcją dostępr | i zapisane w syste<br>1a w zakładce Doki | nie. Zostanie<br>menty). | następnie wyg    | enerowany <mark>d</mark> | iokument w   | / formacie PDF | , który należy po | brać z systemu, po | odpisać i złożyć korzystają |
| opiero po                 | złożeniu podar                      | nia kandydat weźr                        | nie udział w proce                       | sie rekrutacj            |                  |                          |              |                |                   |                    |                             |
| dres e-mail               | l do kontaktu (v                    | ybierany z adresu                        | i/ów wskazanych r                        | a wniosku)               |                  |                          |              |                |                   |                    |                             |
|                           |                                     |                                          | ~                                        |                          |                  |                          |              |                |                   |                    |                             |
| iepodanie a               | adresu e-mail s                     | powoduje brak mo                         | iżliwości otrzymyw                       | ania pocztą e            | lektroniczną inf | formacji z sys           | stemu, dotyc | czących przebi | iegu rekrutacji.  |                    |                             |
| V przyszłoś<br>astępnym e | ci będzie można<br>ekranie.         | a zalogować się do                       | systemu po podal                         | iiu nazwy uży            | tkownika i hasł  | a. Nazwa uży             | ytkownika zo | tostanie autom | atycznie wygene   | erowana przez syst | tem i będzie widoczna na    |
| Zapisz                    | Anuluj                              |                                          |                                          |                          |                  |                          |              |                |                   |                    |                             |

Po kliknięciu **Zapisz** zobaczymy wygenerowane dane do logowania (nie dotyczy, jeśli korzystaliśmy z opcji Login.gov.pl). Dane te znajdą się także na 2 stronie zgłoszenia. PROSIMY O ICH ZACHOWANIE – dzięki nim będziemy mogli się zalogować na konto w systemie Nabór.

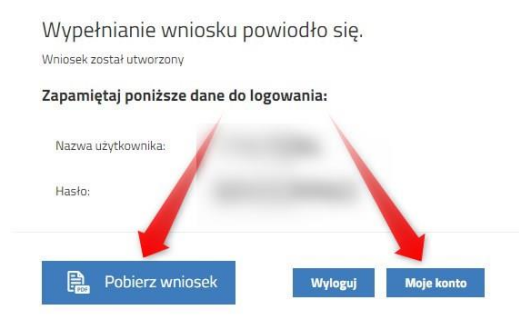

Klikamy **Pobierz wniosek**, by zapisać dokument w formacie PDF na komputerze i by móc wykonać kolejne kroki wybierając **Moje konto**.

Nasze zgłoszenie ma status **Niezłożony w rekrutacji podstawowej**. W zakładce Wybierz akcję najpierw korzystamy z opcji **Podpisz dokument** (prosimy w razie wątpliwości skorzystać z właściwej instrukcji). Gdy zgłoszenie zostanie podpisane dodamy je jako załącznik.

| Podanie                     | Data utworzenia     | Data złożenia | Status                              |                   |
|-----------------------------|---------------------|---------------|-------------------------------------|-------------------|
| Pobierz wniosek             | 2024-03-06 08:48:03 |               | Niezłożony w rekrutacji podstawowej | Wybierz akcję 🔹 🗸 |
|                             |                     |               | Złóż wniosek                        | Pobierz wniosek   |
| Defensio                    |                     |               |                                     | Podpisz dokument  |
| Preferencje                 |                     |               |                                     | Edytuj            |
| 1. Zespół Szkoła Podstawowa |                     |               |                                     | Załączniki        |
| 2. Szkoła Podstawowa i      |                     |               |                                     | Złóż wniosek      |
|                             |                     |               |                                     | Usuň              |
|                             |                     |               |                                     |                   |

Gdy chcemy już podpisany wniosek dodać jako załącznik wybieramy Załączniki.

| Załączniki dołączane do wniosku                                                                                                    |        |                 |                    |
|----------------------------------------------------------------------------------------------------|--------|-----------------|--------------------|
| Załączniki<br>Nie ma dostepnych żadnych załaczników.                                                                                                    |        | Dodaj załącznik | Dodaj skan wniosku |
| (i) Second and the second second sec<br>second second second second second second second second second second second second second second second second second second second second second second second second second second second second second second second second second sec | Powrót | ]               |                    |

Otworzy się kolejne okno, w którym opisujemy dodawany załącznik (np. **Dodaj skan wniosku**), wybieramy plik z dysku komputera, wpisujemy tekst z obrazka i klikamy **Zapisz**.

| Onie załacznika       |                         |                        |
|-----------------------|-------------------------|------------------------|
| Opis zatącznika       |                         |                        |
| Plik                  | Wybierz plik            | 🗁 Przegląda            |
| Wpisz tekst z obrazka | DIONY Wpisz tekst z obr | azka Przeładuj obrazek |
|                       |                         |                        |
|                       | Zanicz                  | Anului                 |

Gdy wykonamy te operacje zobaczymy nasz dokument na liście załączników:

| Załączn   | iki dołączane do wniosku |         |      |              |                            |
|-----------|--------------------------|---------|------|--------------|----------------------------|
| Załącznił | ki                       |         |      | Dodaj zała   | ącznik 🛛 Dodaj skan wniosk |
| Opis      | Data dodania             | Rozmiar | Plik | Түр          |                            |
| Wniosek   | 2024-03-06 08:56:37      | 162 kb  | 0    | Skan wniosku | ×                          |
|           |                          | Powrót  |      |              |                            |

Gdy jesteśmy pewni, że nie musimy dodać kolejnych załączników klikamy **Powrót** by przejść do Mojego konta. Teraz możemy złożyć wniosek w systemie Nabór.

Pamiętajmy, że nie wystarczy samo wypełnienie zgłoszenia czy wniosku, by brały one udział w rekrutacji!

Będąc zalogowanym na swoim koncie, po dodaniu podpisanego zgłoszenia jako załącznika klikamy Złóż wniosek.

## Pojawi się wtedy komunikat przypominający, że decyzji nie można wycofać, a danych ze zgłoszenia nie będzie już można zmieniać po jego złożeniu. Po złożeniu wniosku nie można też dodać załączników.

Po potwierdzeniu chęci złożenia status naszego zgłoszenia zmieni się na **Złożony w rekrutacji podstawowej**. Od tej chwili jest ona widoczna w szkole.

| Podanie         | Data utworzenia     | Data złożenia       | Status                           | 2                 |
|-----------------|---------------------|---------------------|----------------------------------|-------------------|
| Pobierz wniosek | 2024-03-06 08:48:03 | 2024-03-06 08:58:09 | Złożony w rekrutacji podstawowej | Wybierz akcję 🗸 🗸 |

Gdy po złożeniu wniosku będziemy chcieli jednak zmienić zawarte w nim dane możemy skorzystać z opcji **Poproś o wycofanie do edycji**.

<u>Wnioski cofa komisja rekrutacyjna</u> – po wycofaniu dokumentu, będziemy mogli go edytować.

Trzeba będzie go ponownie złożyć – <u>operacja ta</u> jest możliwa tylko w czasie przewidzianym w harmonogramie na składanie wniosków lub zgłoszeń!

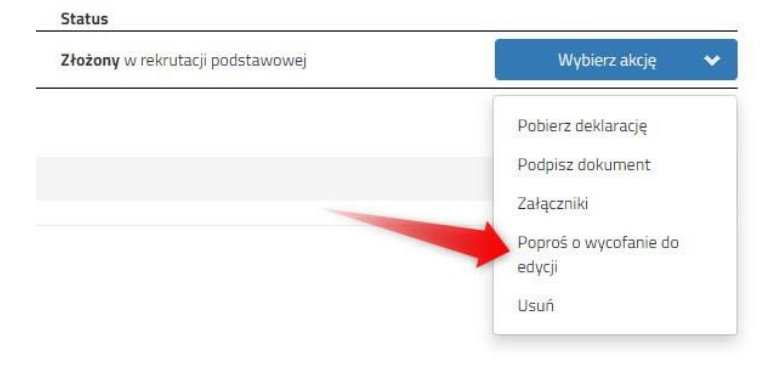